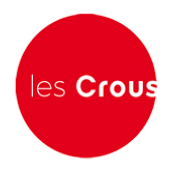

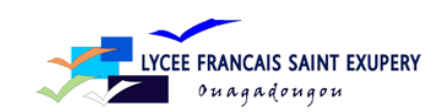

# La procédure de demande de bourse et/ou de logement

Le Dossier Social Etudiant (ou DSE) est la procédure de demande de bourse et de logement en résidence universitaire. Le Dossier Social Etudiant doit être constitué chaque année. Vous devez faire votre demande par internet entre le 15 janvier et le 15 mai 2022, pour la rentrée universitaire suivante, avant même d'avoir le résultat de vos examens. C'est en vous connectant à messervices.etudiant.gouv.fr, via le site de votre Crous, que vous pourrez procéder à la saisie de votre DSE.

Attention ! Il est indispensable de remplir une demande de DSE sans tarder, et ce, même si vous n'avez pas tous les éléments d'appréciation de votre situation. Des modifications réglementaires peuvent intervenir ultérieurement.

Formulez vos vœux d'études dans les académies de votre choix. Au total, vous pouvez effectuer 4 vœux dans des académies différentes. Pendant la constitution du DSE, suivez attentivement les instructions données écran par écran (aides demandées, vœux d'études, renseignements vous concernant, etc.).

Pour votre demande de logement, vous n'indiquez, dans un premier temps, que si vous souhaitez être logé dans une résidence CROUS ou pas. Un lien en fin de saisie du DSE vous permettra de préciser votre demande. Attention ! Pour que votre dossier soit validé, il est important d'aller jusqu'au dernier écran. En cas de déconnexion imprévue, il vous faudra reprendre l'ensemble de la saisie depuis le début. A la fin de votre saisie, un courriel de confirmation vous est envoyé. Le dossier sera transmis par courrier électronique (en pièce jointe) à votre adresse courriel sous 48 heures

#### <u>1 :Faire sa demande de bourse et de logement – Pas à pas :</u>

Lycéens de terminale : Il est conseillé de faire d'abord votre inscription sur le site PARCOURSSUP. En effet, si vous vous connectez à messervices.etudiant.gouv.fr avec le courriel que vous avez indiqué dans PARCOURSSUP, MesServices reprendra toutes vos données d'état civil. Cela vous évite donc une double saisie. Après votre création dans PARCOURSSUP, vous recevrez un mail de messervices.etudiant.gouv.fr pour vous notifier la création de votre compte sur messervices.etudiant.gouv.fr 1. Vous arrivez sur la page d'accueil de messervices.etudiant.gouv.fr : Cliquez alors sur « connexion » :

| ces.etudiant.gouv.fr/envole/ | Sulvez-nous 🚯 🜑 etudiant.gouv.fr               | *                  | Inscription                                                      | Connexion                                                                                                    |
|------------------------------|------------------------------------------------|--------------------|------------------------------------------------------------------|----------------------------------------------------------------------------------------------------|
|                              | étudiant <sup>gouv</sup> t <sup>fr</sup> MesSe | rvices.etudian     | t.gouv.fr                                                        |                                                                                                    |
|                              | S'INSCRIRE DANS L'ENSEIGNEMEN                  | T SUPÉRIFUR        | 🗢 DEMA                                                           | NDES DE DSE 2022-2023                                                                                                 |
|                              |                                                | CVEC Contribution  | La demand<br>Vous pouv<br>jusqu'au 1                             | e de DSE est ouverte.<br>22 déposer votre dossier<br>5 mai.                                                           |
|                              | DEMANDER UNE BOURSE OU UNE                     | P ot do compue     | SÉCUL<br>COMP                                                    | RISATION DE VOTRE<br>Te                                                                                               |
|                              | Dormande do dossier<br>Suivi da dossier        | Aide à la mobilité | Après vous<br>"Mon profi<br>numéro de<br>cas échéa<br>sécurité). | être authentifié, cliquez sur<br>l' pour mettre à jour votre<br>téléphone portable (ou le<br>nt l'adresse courriel de |
|                              | TROUVER UN LOGEMENT                            | COLUMN TYANGOF     | Des codes<br>envoyés pa<br>l'adresse o                           | de sécurité peuvent vous être<br>ir SMS (ou le cas échéant sur<br>purriel de sécurité).                               |
|                              |                                                |                    | CVEC                                                             | - CONTRIBUTION DE VIE<br>Ante et de campus                                                                            |
|                              |                                                | max on particular  | Chaque étu<br>dans un éta                                        | idiant en formation initiale<br>iblissement d'enseignement                                                            |

<u>2. Indiquez votre identifiant qui est votre courriel et votre mot de passe puis cliquez sur «</u> <u>Connexion » : Si vous avez un compte PARCOURSSUP: Votre courriel identifiant est celui que vous</u> <u>avez défini dans PARCOURSSUP</u>

| V (1) houndcube weemail 1.4.13 : X V Kounds | scos weeman 1.4.15 : cu: A   🔤 weeself Word - 2018-MSE - Li X 🔛 Identifiez | Vov - Moservice-c. A 1 option randomin- vitara de : A   O devidime rubert milligo - Ke: X   +                                            |    | 1 |
|---------------------------------------------|----------------------------------------------------------------------------|----------------------------------------------------------------------------------------------------|----|---|
|                                             | with rapproteins AMILZ/Reared/SSU resecution tels1                         | 12                                                                                                    | 14 |   |
|                                             | Sulvez noue 🔘 🔘 etudient.gouv.fr                                           | 0.5                                                                                                    |    |   |
|                                             | gouv fr                                                                    |                                                                                                    |    |   |
|                                             | étudiant M                                                                 | Services attribute and to                                                                                                    |    |   |
|                                             | ccoulance me                                                               | 15001 WIGG5.euunane.gouv.ir                                                                                                    |    |   |
|                                             |                                                                            |                                                                                                    |    |   |
|                                             |                                                                            | IDENTIFIEZ-VOUS                                                                                                    |    |   |
|                                             |                                                                            |                                                                                                    |    |   |
|                                             | MON COMPTE                                                                 | Adresse courriet * (nomige kemple.com)                                                                                                   |    |   |
|                                             |                                                                            | identifiant (courriel)                                                                                                    |    |   |
|                                             |                                                                            | Mot de passe *                                                                                                    |    |   |
|                                             |                                                                            |                                                                                                    |    |   |
|                                             |                                                                            | S'identifier                                                                                                    |    |   |
|                                             |                                                                            | Mot de parse outlik 2                                                                                                    |    |   |
|                                             | Vous disposez déjà d                                                       | fen compte Mes Services al vaus vaus étes inscrit sur Parcoursup au                                                                      |    |   |
|                                             | ours de ces 4 derrière<br>Vous avez reçu                                   | is annes.<br>un mail confirmant la création de votre compte MesServices (à                                                               |    |   |
|                                             | Paur yous com     Parosing at it                                           | acter pour la première fois, utiliser l'adresse courriel communiquée à<br>Ministance vans moi de pasce infonction : met de pasce outriel |    |   |
|                                             | Attention : Cent     Parcoursep.                                           | aine comptes n'ont pas pu être créés automatiquement depuis                                                                              |    |   |
|                                             | Pour séinitialisse vote                                                    | n mot de panse, merci d'utiliser ce formulain de <u>piùnitialization de</u>                                                              |    |   |
|                                             | mot de passe-                                                              |                                                                                                    |    |   |
|                                             | Pour changer votre a<br>courriel de connexion                              | Invise de connexion, merci d'utiliser ce formulaire de <u>modification</u><br>In                                                         |    |   |
|                                             | Pour identifier Fadres                                                     | ise courriel principale (commuten et contact) associée à un                                                                              |    |   |
|                                             | compte Mos Services<br>formulaire d' <u>indication</u>                     | (al le cas échéant l'adresse countel de séculité), merci d'utiliser ce<br>countiel.                                                      |    |   |
|                                             |                                                                            |                                                                                                    |    |   |

3. Vous êtes connecté (votre nom apparaît en haut à droite) :

4. Vérifier/Modifier vos données dans « Mon Profil »

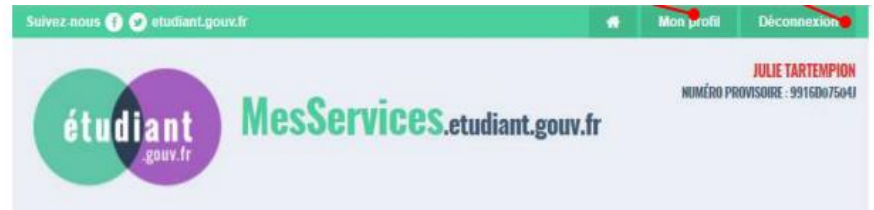

## 5. Pour faire la demande de bourse et/ou de logement, cliquez sur « Demande DSE »

## 6. Cliquez sur « Commencer la saisie »

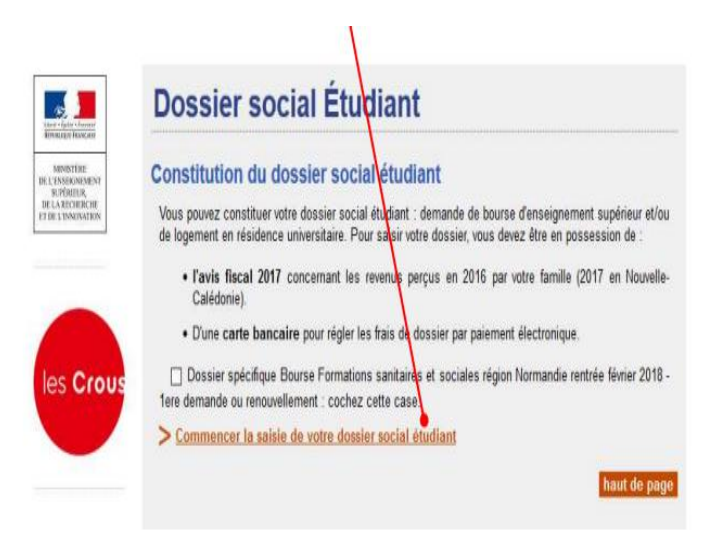

7. Cochez la case correspondant à votre situation scolaire et, si celle-ci correspond au premier cas, précisez votre académie d'inscription en 2022-2023. Puis, cliquez sur « Envoyer ». Dans votre cas veuillez cocher la case « scolarisé à l'étranger »

| The second second                            | Dossier social Étudiant                                                                                                    |      |
|----------------------------------------------|----------------------------------------------------------------------------------------------------|------|
| MINISTÉRE<br>MINISTÉRE                       | Saisie du dossier social étudiant p.                                                                                                    | 3/11 |
| erfeitus<br>le Lanciescie<br>FTRE LINSWALTUS | Scolarité actuelle<br>Indiquez ci-dessous votre situation actuelle :<br>Vous êtes scolarisé dans un établissement relevant du ministère de l'Education Nationale ou du<br>ministère de l'Enseignement supérieur et de la Recherche.<br>Sélectionnez l'académie de votre lieu d'étude actuel :Sélection | 0    |
|                                              | Vous êtes scolarisé à l'étranger.                                                                                                    | 0    |
|                                              | Vous n'êtes pas scolarisé.<br>Envoyer Annuler                                                                                                    | 0    |

## 8. Précisez pour quelle région vous déposez un dossier

| MINISTÉRE<br>DE L'ENSEK MEMENT                       | Saisie du dossier social étudiant                                                  |                                                                                       | p. 4b/11           |
|------------------------------------------------------|------------------------------------------------------------------------------------|---------------------------------------------------------------------------------------|--------------------|
| SUPPORTURE,<br>DE LA RECHERCHE<br>T DE L'INNERVATION | Localisation                                                                       |                                                                                       |                    |
|                                                      | Vous souhaitez déposer un D                                                        | SE :                                                                                  |                    |
|                                                      | <ul> <li>pour l'année universitaire :<br/>mer ou Polynésie française, o</li> </ul> | 2018 - 2019 en France métropolitaine, dépar<br>ou dossier BFSS Normandie février 2018 | tements d'outre- C |
| les crou                                             | - pour l'année universitaire 2                                                     | 018 en Nouvelle-Calédonie.                                                            | C                  |
|                                                      |                                                                                    |                                                                                       |                    |

9. Précisez si vous souhaitez être logé par le CROUS et/ou si vous demandez une bourse

| Charter - Carlos - Aneresian                 | Dossier social Etudiant                                                                                                    |              |
|----------------------------------------------|----------------------------------------------------------------------------------------------------|--------------|
| MINISTERE                                    | Saisie du dossier social étudiant                                                                                                    | p. 3a/11     |
| SUPERIOR<br>DE LA RECEIRECTE<br>L'UNIDIATION | Vos souhaits pour l'année 2018 - 2019<br>Cochez les cases correspondant à vos demandes puis validez<br>Je souhaite être logé en résidence CROUS |              |
| les Crous                                    | Je demande une bourse sur critères sociaux                                                                                                    |              |
|                                              | Envoyer Annuler                                                                                                    | haut de page |

10.Utilisez la liste déroulante pour choisir la situation de vos parents

<u>12. Rentrez les numéros des avis fiscaux de vos parents (13 chiffres). Si l'application ne</u> reconnait pas le numéro trois fois de suite. L'application vous enverra vers l'étape <u>15.</u>

<u>13.Formulez votre 1er vœu en cliquant sur l'académie où vous souhaitez vous inscrire en</u> <u>2022/2023. ATTENTION, si vous avez indiqué ne vouloir qu'un logement, sans demander de bourse,</u> <u>vous serez dirigé automatiquement vers l'étape 19.</u>

<u>14. Cochez la formation envisagée pour l'année 2021/2022, ainsi que l'année d'étude dans</u> <u>cette formation et cliquez sur « envoyer ».</u>

| Saisie du d      | lossier social étudiant                                                                                     |                     | p. 4b/           |
|------------------|----------------------------------------------------------------------------------------------------|---------------------|------------------|
| Voeu n°          | 1 - Rennes                                                                                                  |                     |                  |
| Bour             | se                                                                                                    |                     |                  |
| Les ét<br>boursi | ablissements qui vous seront présentés ont tous des for<br>ers (sauf indication contraire portée à l'écran) | nations habilitées  | (2) à recevoir e |
|                  |                                                                                                    |                     |                  |
| Cursus er        | visagé pour votre scolarité :                                                                               |                     |                  |
| Indiquez c       | i-dessous la formation ainsi que l'année préparée dans la lis                                               | te déroulante assoc | iée.             |
| Post             | secondaire                                                                                                  |                     | 1                |
| 0                | Capacité en droit et post secondaire                                                                        |                     |                  |
| 0                | Mise à niveau BTS                                                                                           |                     |                  |
| 0                | Formations sanitaires (Aide-soignant,)                                                                      | Année :             | ~                |
| 0                | Formations sociales (Auxiliaire de Vie Sociale,)                                                            | Année :             | ~                |
| 0                | Formations sanitaires infra Bac rentrée février 2019                                                        | Année :             | ~                |
| 0                | Formations sociales infra Bac rentrée février 2019                                                          | Année :             | ~                |
| 0                | Classes préparatoires aux études supérieures (CPES)                                                         | Année :             | ~                |
| 0                | Classes préparatoires Écoles d'arts (CPES Arts)                                                             |                     |                  |
| Supe             | irieur conduisant à un niveau licence                                                                       |                     | 1                |
| 0                | BTS. BTSA                                                                                                   | Année :             | ~                |
| 0                | DUT                                                                                                    | Année :             | ~]               |
| 0                | post BTS. post DUT (DNTS. ATS)                                                                              |                     |                  |
| 0                | Cursus licence                                                                                              | Année :             | ~                |
| 0                | Licence professionnelle                                                                                     |                     |                  |
| 0                | Formations comptables (DCG)                                                                                 | Année :             | ~                |
| 0                | Formations paramédicales                                                                                    | Année :             | ~                |
| 0                | Formations sociales hors BTS et DUT                                                                         | Année :             | ~                |
| 0                | Formations paramédicales post Bac rentrée février 2019                                                      | Année :             | ~                |
| 0                | Formations sociales post Bac rentrée février 2019                                                           | Année :             | ~                |
| 0                | Diplômes écoles de commerce                                                                                 | Année :             |                  |
| 0                | Arts et architecture                                                                                        | Année :             | ~                |
|                  |                                                                                                    |                     |                  |

## 15. Cliquez sur l'établissement souhaité.

| Saisie du dossier social étudiant                                                                                                    | p. 5c/11                                                 |
|----------------------------------------------------------------------------------------------------|----------------------------------------------------------|
| Voeu n°1 - Rennes                                                                                                    |                                                          |
| Cliquez sur l'établissement choisi :                                                                                                    | Lannion                                                  |
| Si l'établissement que vous cherchez n'apparait pas :                                                                                                    | Brest Saint-Brieuc                                       |
| <ul> <li>soit le cursus que vous avez choisi n'est pas offert pa<br/>l'établissement,</li> </ul>                                                                                                    | Rennes •                                                 |
| <ul> <li>soit il n'est pas habilité à recevoir des boursier<br/>relevant du Ministère de l'éducation nationale, d<br/>l'enseignement supérieur et de la recherche ou de l<br/>culture et communication.</li> </ul> | o Lones<br>o Vannes                                      |
| Habilitation Enseignement supérieur                                                                                                    |                                                          |
| BREST IPAG                                                                                                    |                                                          |
| BREST UFR Sport et Ed Physique                                                                                                    |                                                          |
| BREST Univ Lettres Sc Soci Staps                                                                                                    |                                                          |
| BREST Univ Droit Sc. Economiques                                                                                                    |                                                          |
| <ul> <li>BREST Universite Sciences Techno.</li> </ul>                                                                                                    |                                                          |
| BREST Université Médecine                                                                                                    |                                                          |
| Institut Univ Europeen de la Mer                                                                                                    |                                                          |
| LORIENT Depart Sciences Univ                                                                                                    |                                                          |
| LORIENT Univ Lettres Sc Humaines                                                                                                    |                                                          |
| PLOUERAGAN CNAM     uniquement Master Sciences criminelles                                                                                                    |                                                          |
| -master Mondes arabe, musulman et hamito-sémitique (r<br>-master Aire culturelle asiatique (rattaché à l'université d'                                                                                             | attaché à l'université d'Aix Marseille)<br>ix Marseille) |
| QUIMPER Antenne Univ Let. Sc. Soc                                                                                                    |                                                          |
| QUIMPER IUP                                                                                                    |                                                          |

<u>16. Le récapitulatif des vœux apparaît. Si vous souhaitez postuler dans d'autres</u> <u>établissements ou d'autres résidences, vous pouvez faire 3 autres vœux. Sinon, cliquez sur « clôturer</u> <u>la liste des vœux »</u>

<u>17.Entrez le nombre de frères et sœurs à charge de vos parents (= présents sur l'avis fiscal),</u> dont ceux étudiants dans l'enseignement supérieur. Puis cliquez sur « envoyer »

<u>18. Votre état civil apparaît. Saisissez le code IBAN de votre compte bancaire et l'adresse de vos parents si elle n'est pas déjà remplie.</u>

<u>19. Il vous est alors demandé de régler les frais de dossier. Cochez la case correspondant à</u> <u>votre choix, puis validez</u>.

20. Si vous choisissez le paiement par carte bancaire (conseillé), un écran apparaît. Suivez les instructions de paiement.

21.Une fois le paiement effectué, si vous avez signalé que souhaitez un logement CROUS, cette information apparait après l'enregistrement du dossier

| Line - faite - freme       | Dossier social Étudiant                                                                                                    |              |
|----------------------------|----------------------------------------------------------------------------------------------------|--------------|
| MINISTER<br>DELENSERNEMENT | Saisie du dossier social étudiant                                                                                                    | p. 11/11     |
| les Crous                  | Vous avez-émis le souhait d'être logé en résidence CROUS.<br>Vous avez la possibilité de saisir vos voeux de logement en suivant le lien :<br><u>https://trouverunlogement.lescrous.fr</u><br>Terminer |              |
|                            |                                                                                                    | haut de page |

## Vous pourrez préciser vos vœux de logement en suivant le lien indiqué.

## 22.Lorsque vous avez enregistré votre dossier, vous recevez le mail suivant :

| Con | firmation de création de Dossier Social Etudiant Bole de réception x                                                                                                    |
|-----|----------------------------------------------------------------------------------------------------|
| ?   | noreply@crous-rennes.fr<br>À moi 🕞                                                                                                    |
|     | Madame Tartempion                                                                                                    |
|     | Vous venez d'effectuer la saisie en ligne de votre Dossier Social Etudiant sous le Nº INE 9916D07504J, pour l'année 2018-2019.                                                                                                    |
|     | LA SAISIE DE VOTRE DOSSIER EST CONFIRMEE.<br>NB : Vous n'avez pas d'action supplémentaire à mener pour obtenir l'envoi du dossier électronique.                                                                                                    |
|     | Dés réception du dossier, vous devrez le vérifier, le compléter avec les pièces demandées et le retourner au plus vite selon les modalités qui seront indiquées.<br>Vous avez la possibilité de saisir vos voeux de logement en suivant le lien : <u>https://trouverunlogement.lescrous.fr</u> |